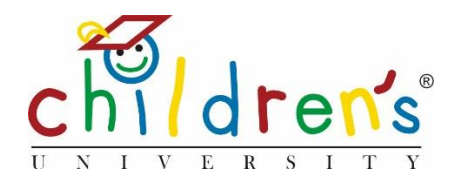

# Children's University Online:

# Uploading Children's Information – Import method

There are two ways in which you can import children's information onto Children's University Online this is a step by step guide on the *Import method*, this is used when you are generating accounts for a large cohort of children

# What you'll need

# In order to import children onto Children's University Online you will need the following information.

- Full name of learner
- Date of Birth
- Year group
- Gender
- Current hours spent on the programme
- UPN (this is optional)

# Step 1

• Go to <u>www.childrensuniversity.co.uk</u> and look for the word 'Login' at the top right. Choose to login as staff and enter your details, your username will be your email address and your password will have been sent to you by Children's University Trust (remember to check your junk folder!)

# Step 2

On your dashboard you will see School Children click on the Import button

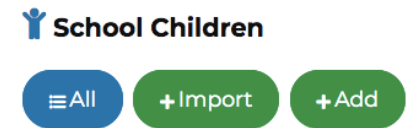

#### Step 3

• You will need to download the blank CSV template, there are instructions of how to populate it with the children's data.

| Import Child Data |                                                                                 |                            |                                       |                                                                                                    |                                                         |                                                  |
|-------------------|---------------------------------------------------------------------------------|----------------------------|---------------------------------------|----------------------------------------------------------------------------------------------------|---------------------------------------------------------|--------------------------------------------------|
| CSV Gui           | CSV Guidance                                                                    |                            |                                       |                                                                                                    |                                                         |                                                  |
| First, dowr       | First, download an example CSV here, and complete it in the format shown below. |                            |                                       |                                                                                                    |                                                         |                                                  |
| Dow               | nload blank CSV templat                                                         | te                         |                                       |                                                                                                    |                                                         |                                                  |
| Header            | FirstName                                                                       | LastName                   | Dob                                   | AgeGroup                                                                                                    | Gender                                                  | CurrentHours                                     |
| Required          | Y                                                                               | γ                          | Y                                     | Υ                                                                                                    | Υ                                                       | Ν                                                |
| Format            | Text, up to 150 characters                                                      | Text, up to 150 characters | Date - in the format:<br>• dd/mm/yyyy | Text - one of the following:<br>Reception<br>Year1<br>Year2<br>Year3<br>Year4<br>Year5<br>Year5<br>Year7<br>Year9<br>Year9<br>Year11<br>Year12<br>Year12<br>Year13<br>Year14Plus | Text - one of the following:<br>Male<br>Female<br>Other | Number                                           |
| Notes             |                                                                                 |                            | Date of birth                         |                                                                                                    |                                                         | Hours accumulated by student account was created |
|                   |                                                                                 |                            | formation and a                       | 14 in 19                                                                                                    |                                                         | •                                                |
| click 'valid      | ve populated the csv file<br>late!                                              | with all your data in the  | format above, simpl                   | y save it in a memorable p                                                                                                    | blace. Then select your sch                             | looi and upload your file then                   |

#### Step 4

• Once you have downloaded the file you will need to save it, make sure you save it as a CSV file, somewhere that is easy to find as you will need it for the next step.

| Save As: Child Import CUonline   Tags: Where: Downloads             |             |
|---------------------------------------------------------------------|-------------|
| Online Locations File Format: Comma Separated Values (.csv) Options | 0           |
|                                                                     | Cancel Save |

#### Step 5

• Please fill out the CSV file in the exact format shown below. DO NOT USE FORMATTED TEXT

| А         | В        | С          | D        | E      | F            | G            |
|-----------|----------|------------|----------|--------|--------------|--------------|
| FirstName | LastName | DOB        | AgeGroup | Gender | CurrentHours | UPN          |
| John      | Smith    | 20/07/2011 | year4    | male   | 8            | 143672678976 |

#### Step 5

- Go back to the import page and select your school
- Click browse and select your CSV file and click Validate

| School                                                   |  |
|----------------------------------------------------------|--|
| Children's University test school                        |  |
| CSV File                                                 |  |
| Choose file Hogwarts upload.csv                          |  |
| Touch / Drag and drop to upload<br>or browse your device |  |
| Validate                                                 |  |

#### Step 6

• If there are any errors in how the information has been entered into the CSV it will tell you where the error is. Please rectify and try again.

| I There was an error when validating the data                                           |           |          |            |          |        |              |              |                  |
|-----------------------------------------------------------------------------------------|-----------|----------|------------|----------|--------|--------------|--------------|------------------|
| The following rows have errors - please correct or remove these and re-upload the file: |           |          |            |          |        |              |              |                  |
| Row                                                                                     | FirstName | LastName | DOB        | AgeGroup | Gender | CurrentHours | UPN          | Errors           |
| 2                                                                                       | Joe       | Bloggs   | 19/07/2011 | year4    | male   | 8            | 209786756435 | Record<br>Exists |

## Step 7

• Once you have successfully uploaded your csv, usernames and accounts will be generated you will need to save these as a csv or print as a PDF do not click away from this screen without picking one of these options. The passwords for these accounts cannot be retrieved or displayed again so it is important to save or print the details.

DASHBOARD > IMPORT CHILD DATA

#### **Import Child Data**

|                                          | Data import complete                                                                                                    |  |  |  |
|------------------------------------------|----------------------------------------------------------------------------------------------------|--|--|--|
| 1 row imported.                          |                                                                                                    |  |  |  |
|                                          | The passwords for these accounts cannot be retrieved or displayed again<br>Please click below to save/print these details. |  |  |  |
| Sav                                      | e as CSV Print as PDF                                                                                                    |  |  |  |
| The following accounts have been created |                                                                                                    |  |  |  |
| • Fi<br>La<br>U<br>Pi                    | irst Name: Sally<br>ast Name: Webster<br>sername: S.Webster.5245<br>assword: oUTCm5IX                                      |  |  |  |

#### **Common issues**

- If you are unable to upload your CSV file please check that all the fields are filled out correctly in the exact format as shown in step 5.
- Check that you are saving the file in .csv format and not .xlx

### Sorry, I still don't understand!

• Please contact our Digital Inclusion Officer Cordelia Howard cordelia.howard@childrensuniversity.co.uk